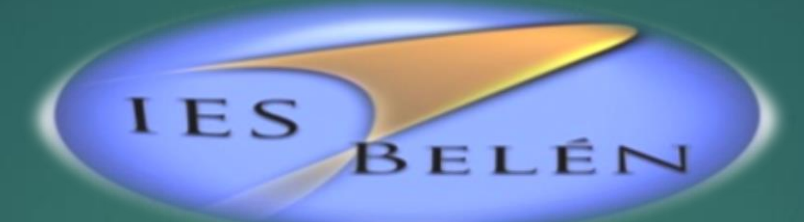

# Inscripciones Unidades Curriculares del 2º Cuatrimestre A TRAVÉS DEL FORMULARIO GOOGLE

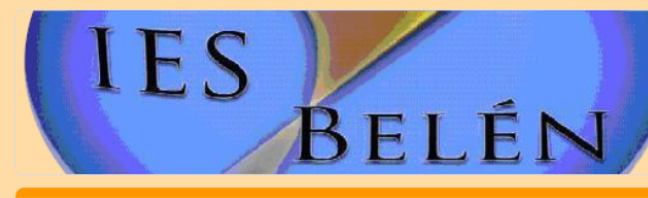

TECNICATURA en ADM y GESTIÓN de EMPRESAS de ALOJAMIENTO Y GASTRONOMÍA - HUALFIN -Inscripciones a Espacios Curriculares del 2° cuatrimestre 2020

Formulario de Inscripción para Estudiantes de la carrera TECNICATURA en ADMINISTRACIÓN y GESTIÓN de EMPRESAS de ALOJAMIENTO Y GASTRONÓMICAS -HUALFIN -\*\*\*Colocar una casilla de correo servirá como comprobante de inscripción\*\*\*

\*Obligatorio

.

Dirección de correo electrónico \*

Tu dirección de correo electrónico

Apellido y Nombre Completo \*

Tu respuesta

| DNI *     |                  |  |
|-----------|------------------|--|
| Tu respu  | esta             |  |
| Algún Tel | fono de contacto |  |
| Tu respu  | esta             |  |
|           |                  |  |

**Google** Formularios

## http://bit.ly/ALOJ\_y\_GAST\_HUALFIN

0

Ingresar al enlace de la carrera correspondiente. Completar todos los campos obligatorios y hacer clic en Siguiente

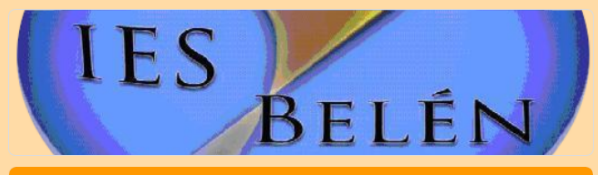

TECNICATURA en ADM y GESTIÓN de EMPRESAS de ALOJAMIENTO Y GASTRONOMÍA - HUALFIN -Inscripciones a Espacios Curriculares del 2° cuatrimestre 2020

### ESPACIO CURRICULAR

Completa con todos los datos que se piden (si alguno está vacío la inscripción no será válida)

| Curso del Espacio Curricular en el que se inscribe |
|----------------------------------------------------|
|----------------------------------------------------|

1º Año

O 2° Año

🔘 3º Año

Nombre Completo del Espacio Curricular en el que se inscribe

Tu respuesta

Donde se dicta la carrera

Sede Belén

O Extensión aúlica Hualfin

Extensión aúlica Londres

Turno
Mañana
Tarde
Noche
Siguiente
Página 2 de d

Este formulario se creó en Ministerio de Educación de Catamarca. Notificar uso inadecuado

Completar los campos para la primera unidad curricular a cursar:

- 1. Seleccionar el Curso del Espacio Curricular a inscribirse.
- 2. Colocar Nombre completo del Espacio Curricular.
- 3. Lugar donde se dicta la carrera.
- 4. Seleccionar Turno

Ø

5. Hacer Clic en Siguiente para completar las "próximas" unidades curriculares a cursar. Por ejemplo, si solo tengo dos Unidades Curriculares a cursar en el Segundo Cuatrimestre, y ya complete los datos de las mismas , hago clic en siguiente para así completar la última página del formulario.

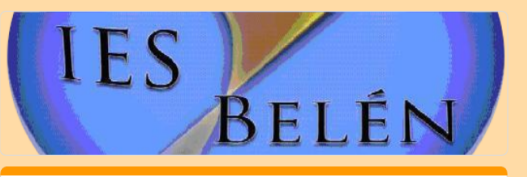

TECNICATURA en ADM y GESTIÓN de EMPRESAS de ALOJAMIENTO Y GASTRONOMÍA - HUALFIN -Inscripciones a Espacios Curriculares del 2° cuatrimestre 2020

### ICIO CURRICULA

Completa con todos los datos que se piden (si alguno está vacío la inscripción no será válida)

0

Curso del Espacio Curricular en el que se inscribe
O 1º Año
O 2º Año

🔘 3° Año

Nombre Completo del Espacio Curricular en el que se inscribe

Tu respuesta

Donde se dicta la carrera

O Sede Belén

Extensión aúlica Hualfin
 Extensión aúlica Londres

0

Turno

Mañana
Tarde

Noche

Siguiente
Pégina 5 de 6

Nunca envies contraseñas a través de Formularios de Google.
Este formulario se creó en Ministerio de Educación de Catamarca. <u>Notificar uso inadecuado</u>

Google Formulario

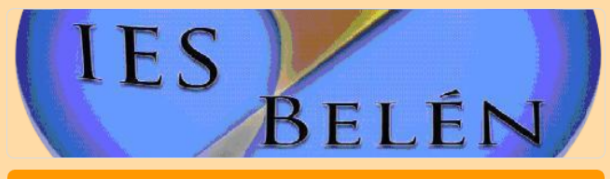

TECNICATURA en ADM y GESTIÓN de EMPRESAS de ALOJAMIENTO Y GASTRONOMÍA - HUALFIN -Inscripciones a Espacios Curriculares del 2° cuatrimestre 2020

\*Obligatorio

#### Información Adiciona

Agradecemos puedas responder estas preguntas que nos permitirán conocer y buscar mejores alternativas para las clases virtuales

¿Con cuál/es de los siguientes recursos cuentas para participar de las clases virtuales? \*

Computadora con recursos multimediales (cámara & micrófono)

Teléfono Celular

Netbook o Notebook

Otro:

¿Cuál/es de la/s siguiente/s opcion/es representa su situación en relación a su conectividad?

Tengo internet en mi domicilio

Uso datos móviles de mi celular

Tengo la posibilidad de conectarme desde otro domicilio

Tengo la posibilidad de conectarme desde otra institución (Municipalidad - CIC Punto Digital - etc)

Ninguna de las Anteriores

Otro:

enviará una copia de tus respuestas por correo electrónico a la dirección que has orcionado.

Página 6 de 6

Enviar Nies contraseñas a través de Formularios de Google

> Este formulario se creó en Ministerio de Educación de Catamarca. <u>Notificar uso inadecuado</u> **Google Formularios**

reCAPTCHA

pr so • Al • De re Ur de Fo

Llegamos a la última página de nuestro formulario:

- Contestamos las siguientes preguntas con la información solicitada.
- Al finalizar hacer clic en Enviar.
- De esta manera quedará registrada tu inscripción a las Unidades/Espacios Curriculares del 2° Cuatrimestre 2020, con el Formulario Google.